# "团团微就业"精准结对帮扶小程序 团干部操作手册

各高校团干部可在两个平台入口提交困难毕业生的 帮扶结对名单:团团微就业小程序、中青报客户端 APP 的就业频道。访问或下载方式如下图:

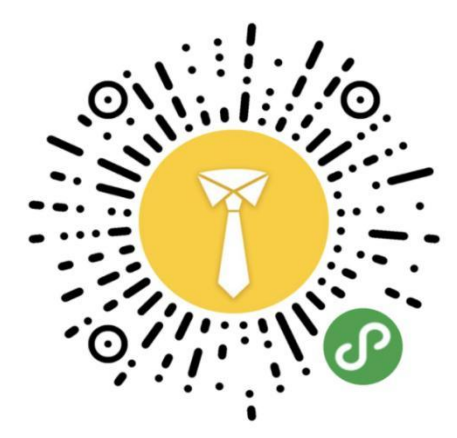

微信扫码访问"团团微就业"小程序

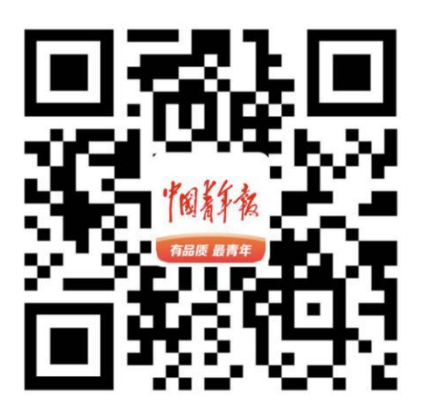

扫码下载"中国青年报"客户端

各高校团委要组织化开展结对帮扶工作。各高校团干 部须在"团团微就业"系统中完成结对信息录入工作。原 则上所有被帮扶学生须填写《帮扶学生就业意向信息采集 表》(附件1),并经过【班级团支部推荐→院(系)团 组织→学校团委】流程进行推荐。

一、登录

1.团团微就业小程序项目入口:

各高校团干部在微信小程序搜索"团团微就业"或微信 扫码进入"团团微就业"小程序主页,二维码如下图:

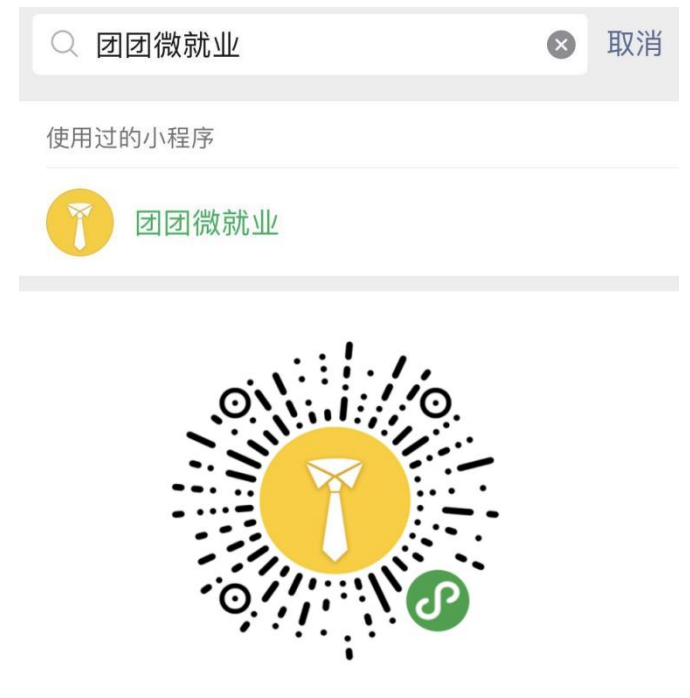

微信扫码访问"团团微就业"小程序

进入主页底部菜单项,点击"我的"切换至"我的"页 面,点击头像处的登录注册,授权手机号码登录。点击页面 中"就业帮扶",进入就业帮扶项目主页面。

| 11:36          | 4                      | al 🗢 🗊            |
|----------------|------------------------|-------------------|
|                | ene                    | ••• ••            |
|                | 团团微就                   | Ш.                |
| -              | <b>共育凶服另育</b> 牛孤生      |                   |
| 团团送岗           | 之 就业指导课 就业             | 2 節章              |
|                |                        |                   |
| 应届生就业<br>关注小微公 | 趋势报告:超5成<br>业新一线城市吸    |                   |
| 中国青年报客户        | III 19小时前 🗘            | territe in second |
| 蓝领白领相<br>来有望打破 | 互融通 职校学子未<br>学历瓶颈      |                   |
| 中国青年报客户        | 第 20小时前 ①              |                   |
| 得感             | (为让十亚王史有狄<br>第 06-09 今 | 2-2               |
| 一半上中即          | ? 普职比到底是多              |                   |
| 少<br>中国青年报 06- | 07 公                   |                   |
|                | •                      | -                 |
| 1              | д                      | 81.92             |

2.中国青年报 APP 的提交入口:

下载并安装中国青年报 APP,按照客户端的用户注册

登录流程,完成用户注册和登录;

底部的菜单项,点击"就业"切换至"就业"板块; 在就业板块页面中部的海报轮播区域,切换海报至 "千校万岗"困难毕业生就业精准帮扶海报位:

1:49 .ul 🕆 🔳 \* 团团微就业 B (H= 百城行动 岗位查询 我的简历 参与城市 入驻企业 岗位数 求职者 11634 1097359 835472 平校万岗"困难毕业生 就业精准帮扶 轮播图区域, 切换海报至"千校万岗"困难毕业生就业精准帮扶海报位 点击海报详情,进入提交主页面 团团送岗位 就业指导 就业政策 综合资证 招聘公告 招聘 06-15 目前の 中書号 →底部菜单切换至"就业"

点击海报详情,进入就业帮扶主页面。

3.团干部的注册登录:

无论在团团微就业小程序还是中青报客户端,团干部的 手机号码为登录注册的唯一方式。

微信小程序端,采用微信的手机号码授权登录的方式。 中青报客户端采用手机号码+密码的登录方式。

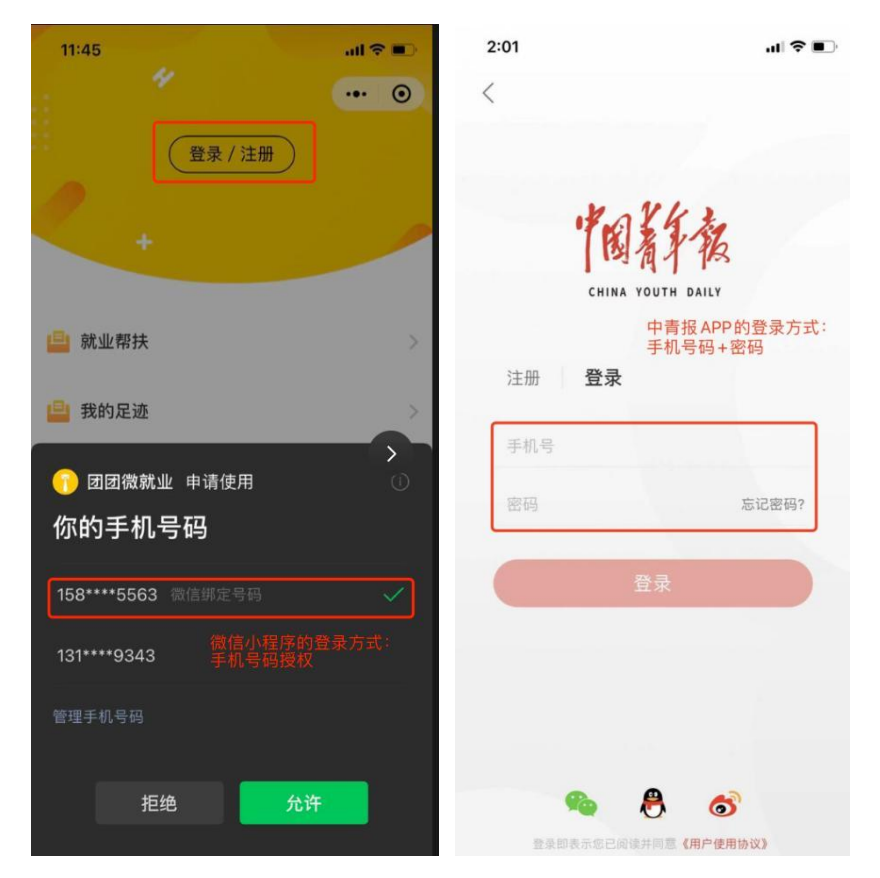

团团微就业小程序和中青报 APP,通用团干账户库,但 已在团团微就业小程序登录注册的团干部,首次登录中青报 APP时,仍需完成客户端的登录注册。

请团干部使用唯一且固定的手机号码进行注册登录。 (如已经线下将结对学生数据提交至高校团委,请使用登记 的团干手机号码进行登录注册)

二、口令结对

以团团微就业小程序端的提交流程为例,点击"提交新的结对"按钮,在出现结对口令的输入栏中,输入正确的口令内容(高校全称001),点击确认(结对口令的获取,请仔细阅读输入栏下方的提示信息)进入团干信息页面。

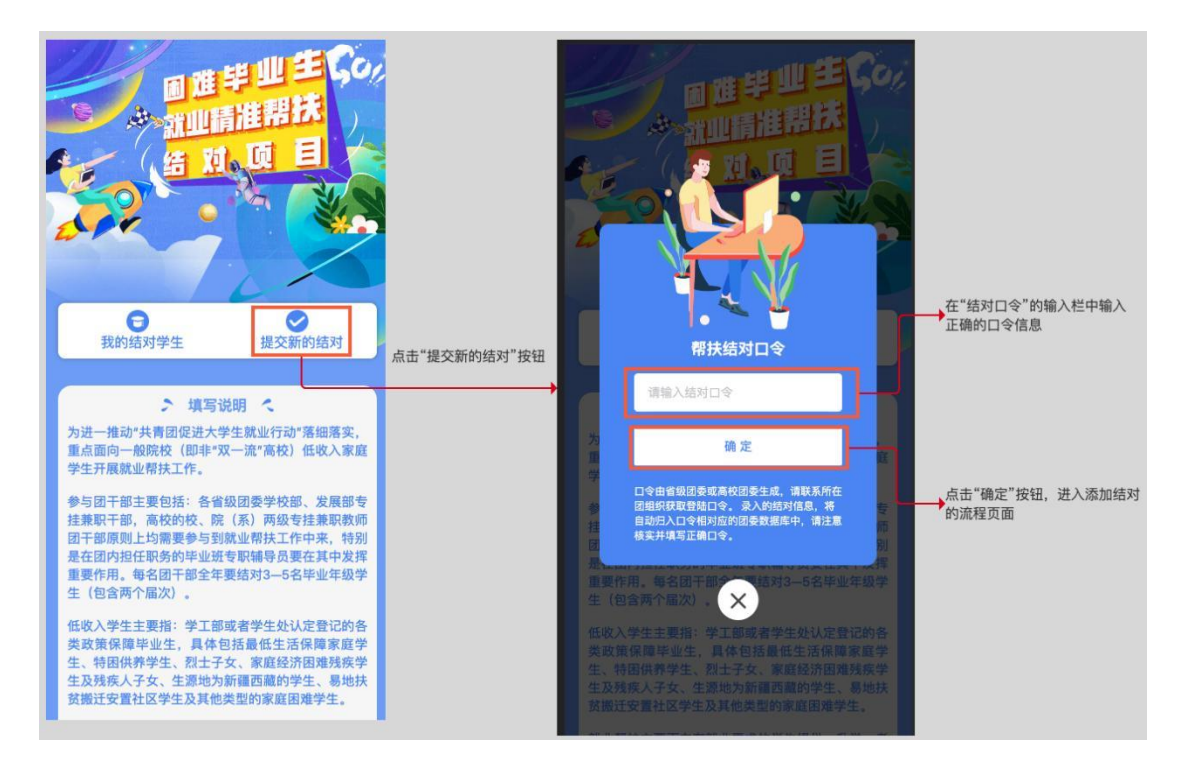

# 三、填写信息

1.团干部信息。进入填写团干信息页面后,仔细阅读填 写说明,正确输入团干部姓名、职务等信息,填写完成后点 击"确认,下一步"按钮,可跳转到添加结对名单页面。("所 在单位"为口令所属单位,不可修改,团干部电话为登录注 册对应的手机号码,不可修改)此页面中的团干部姓名务必 填写正确后提交,首次提交成功后,该字段将自动变为不可 修改项。系统仅支持"教师"身份的团干添加结对,切换至 "学生"身份后,系统将提示"学生"身份的团干无法添加 结对,且自动禁用"下一步"按钮。

| 【<br>填写図干 → 添加帮扶<br>信息 名牟                                                                          |                                                      |                | <b>填写团干</b><br>信息                                                      | → 満加開扶<br>名単                                                     | → 提交成功                                            |                                             |
|----------------------------------------------------------------------------------------------------|------------------------------------------------------|----------------|------------------------------------------------------------------------|------------------------------------------------------------------|---------------------------------------------------|---------------------------------------------|
| 当前正在使用【青岛大学所属口令                                                                                    | 令】录入结对信息!                                            | 灰色为不可改内容。      | 当前正在使用                                                                 | 【青岛大学所属口令                                                        | 💱 ] 录入结对信息!                                       |                                             |
| 所在单位 青岛大学                                                                                          |                                                      | 修改,提交后不可再次修改   | 所在单位                                                                   | 青岛大学                                                             |                                                   | 团干身份切换至"学生",页面                              |
| 团干部姓名 付二朝                                                                                          |                                                      |                | 团干部姓名                                                                  | 付二前                                                              |                                                   | ▶ 将提示"学生身份的团干无法<br>添加结对"                    |
| 团干身份 🛛 😔 教师 🔵 🔅                                                                                    | 学生                                                   |                | 团干身份                                                                   | 🔵 教师 🥑 🕯                                                         | 学生                                                |                                             |
| 职务 辅导员                                                                                             |                                                      | 系统仅支持"教师"身份的团干 |                                                                        | 学生身份的团干                                                          | 无法添加结对!                                           |                                             |
| 团干部电话 13033891729                                                                                  |                                                      | 添加结对数据。        | 职务                                                                     | 辅导员                                                              |                                                   |                                             |
| 填写说明:<br>"所在单位"为默认口令所属单位,<br>"职务"请具体、正确填写,如权<br>(具体职务)、**学院团委书记/<br>体职务)<br>团干部姓名、手机号录入并提交成<br>填写。 | 不可修改。<br>(团委书记/副书记/干部<br>(团干部/班级辅导员(即<br>成功后不可修改,请谨慎 |                | 填写说明:<br>"所在单位"为题<br>"职务"请具体<br>(具体职务)<br>体职务)<br><b>团干部姓名、</b><br>填写。 | \$3555557723<br>默认口令所属单位,<br>、正确填写,如校<br>、**学院团委书记/<br>手机号录入并提交成 | 不可修改。<br>团委书记/副书记/干剖<br>团干部/班级辅导员(具<br>动后不可修改,请谨慎 |                                             |
| 确认,下一约                                                                                             | <del>5</del>                                         |                |                                                                        | 确认,下一步                                                           | •                                                 | 团干身份切换至"学生",系统<br>→将自动关闭提交入口。(下一<br>步按钮被禁用) |

2.学生信息。在添加帮扶名单页面(原则上须添加至少 3名学生名单),点击"添加帮扶学生名单"按钮,根据被帮扶学生信息填写页面内容,特别注意核对被帮扶学生的生 源地信息(涉及被帮扶学生的类别鉴定)。其中,帮扶学生基本信息中所有字段为必填项,且各项成功提交后不可修改, 请谨慎填写。

| ■<br>第大学生名单<br>③ 添加帮扶学生名单 | 点击"添加帮扶学生名单"<br>按钮,进入添加"帮扶学<br>生基本信息"页面 | Tanks           帮扶学生基本(<br>交。)           帮扶学生基本(<br>交。)           帮扶学生基本(<br>交。)           帮扶学生或者           学校院系           专业           学生电话           毕业届别           结对时间           是否是学校以定           生源地           生源地省市区 | 本信息<br>高息,提交后不<br>账三<br>经济学院<br>国际经济与贤<br>1311111112<br>2023<br>2022-12<br>2022-12<br>2022-12<br>2022-12<br>2022-12<br>2022-12 | <b>可修改,</b> | 検対无误后提                | 学生基本信息,部分字目<br>提交后不可修改,需谨慎<br>填写 |
|---------------------------|-----------------------------------------|----------------------------------------------------------------------------------------------------|----------------------------------------------------------------------------------------------------|-------------|-----------------------|----------------------------------|
|                           |                                         | 该生是否有就业                                                                                                    | /意向                                                                                                    | 📀 是         | <ul> <li>否</li> </ul> |                                  |
|                           |                                         | 该生是否为团支                                                                                                    | 部推荐                                                                                                    | 一是          | 📀 否                   |                                  |

"是否是学校认定的政策保障学生"字段默认为"是", 如待添加的学生非学校认定的政策保障学生,系统将自动拦 截后续的添加操作("下一页"按钮变为禁用状态)。"该 生是否有就业意向"字段默认为"是",如待添加的学生无 就业意向,系统将自动拦截后续的添加操作("下一页"按 钮变为禁用状态)。已经添加的帮扶学生,后续若失去学校 认定的保障政策资格或无就业意向,请及时联系团委从后台 删除。

| 该生是否有就业意向       是       ② 否         无就业意向的学生,非就业帮扶对象!         该生是否为团支部推荐       是       ② 否         返回       下一页 | 添加结对数据时:<br>系统自动拦截"无就业意向"<br>的帮扶对象的添加,"下一<br>页"按钮变为禁用状态 | 该生是否有就业意向 | 修改结对数据时:<br>已无就业意向的结对学生数<br>据,请团干联系高校团委从<br>后台删除 |
|----------------------------------------------------------------------------------------------------|---------------------------------------------------------|-----------|--------------------------------------------------|
|                                                                                                    |                                                         | 返回 下一页    |                                                  |

"该生是否为团支部推荐"自动默认为"否",切换为 "是"需要继续补充团支部名称、团支部书记姓名、团支部 书记电话、团支部推荐形式,"团支部推荐方式"为多选, 选择"其他"时,可以在"其他"后面的输入栏补充具体的 推荐方式。

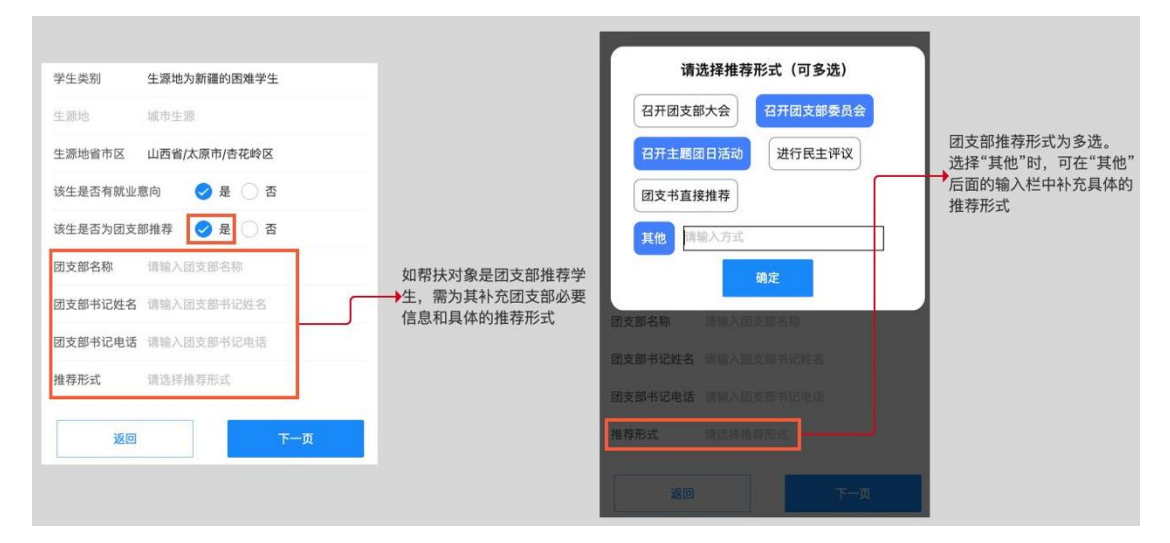

在"帮扶学生基本信息"页面点击"下一页"按钮,进 入给"岗位推荐情况"页面。在该页面中补充帮扶学生的具 体形式、岗位推荐方式等信息,页面中所有字段为必填项。 "是否为该学生推荐不少于2个与其就业意向相符合的岗位 信息"选择"是",需要至少补充两个岗位信息。推荐岗位 超过2个时,可通过"再添加一个岗位信息"按钮,继续添 加。

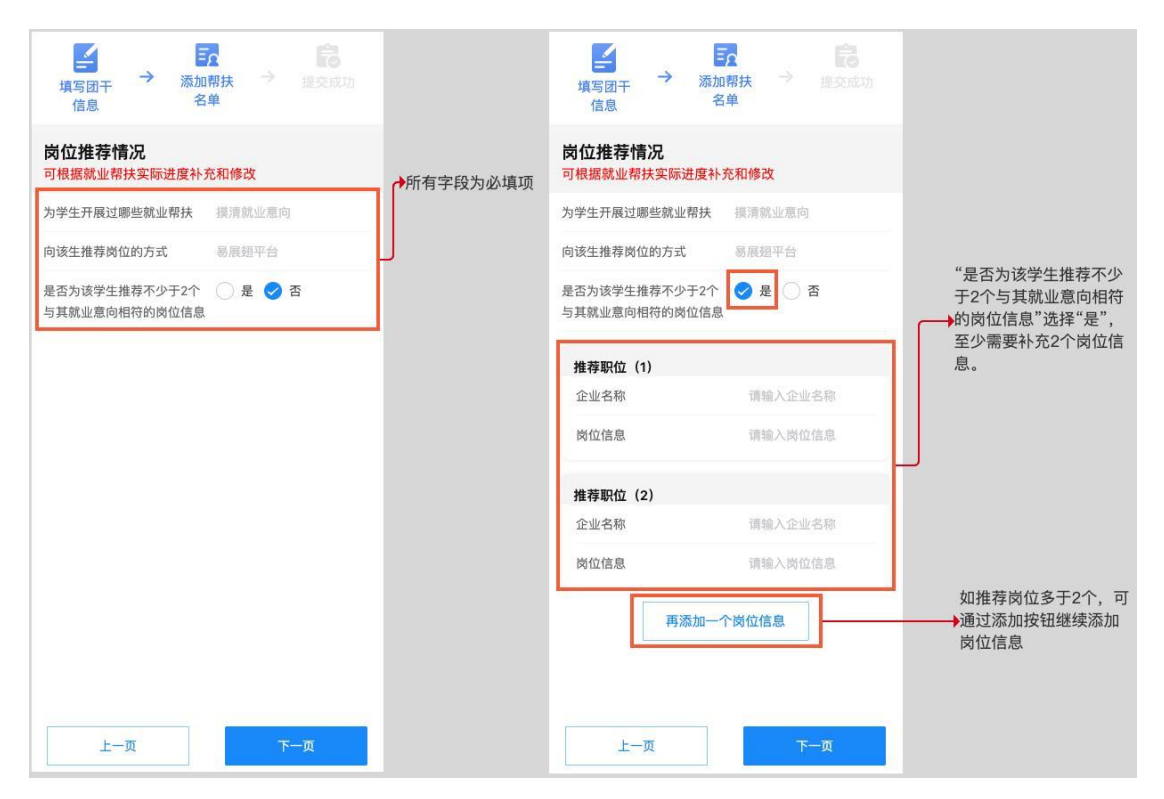

"为学生开展过哪些就业帮扶"、"向该生推荐岗位的方 式"均为多选,选择"其他"时,可以在"其他"后面的输 入栏补充具体的帮扶方式或推荐方式。

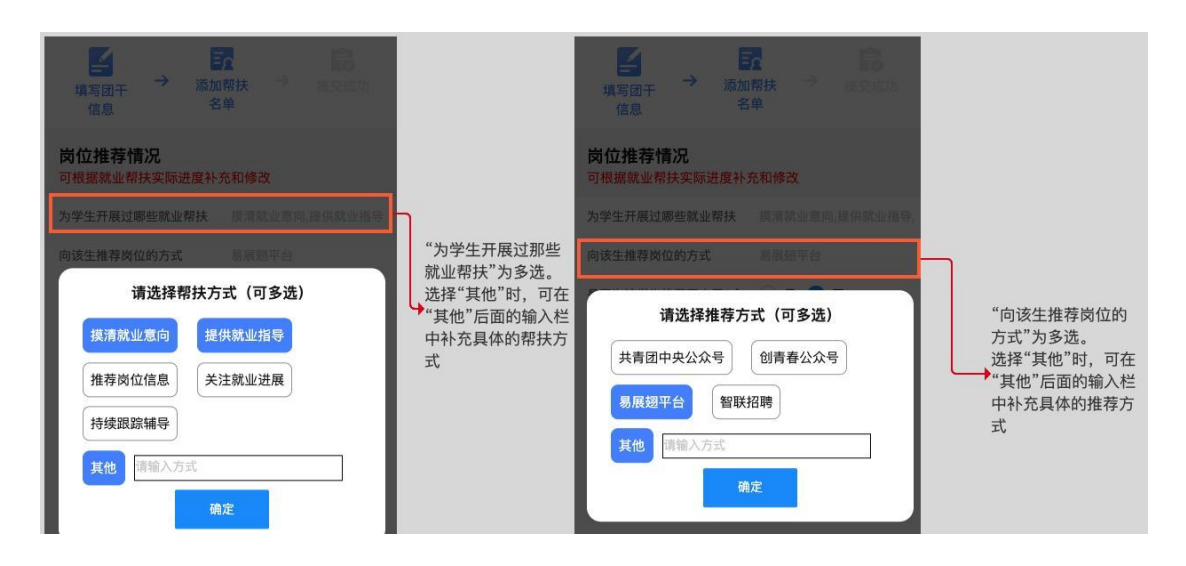

# 四、录入 Offer

1.学生的就业信息中,是否拿到 offer 默认为"否"。当帮扶学生尚未收到 offer 时,选择"否"继续提交就可以了。待学生收到 offer 以后,可以随时登录系统补充 offer 信息。

选择"是",需要补充当前学生拿到的 offer 信息和 最终入职信息,至少需要添加一份 offer 信息(企业名称+ 岗位信息+岗位是否由团支部推荐),最终入职信息为非 必填内容,如学生未就职,可留空不填。如学生已签订 offer,请务必在 offer (1)中补充已签订的 offer 信息。 如学生收到 offer 但没有签订 offer,可随意设置 offer 顺序。

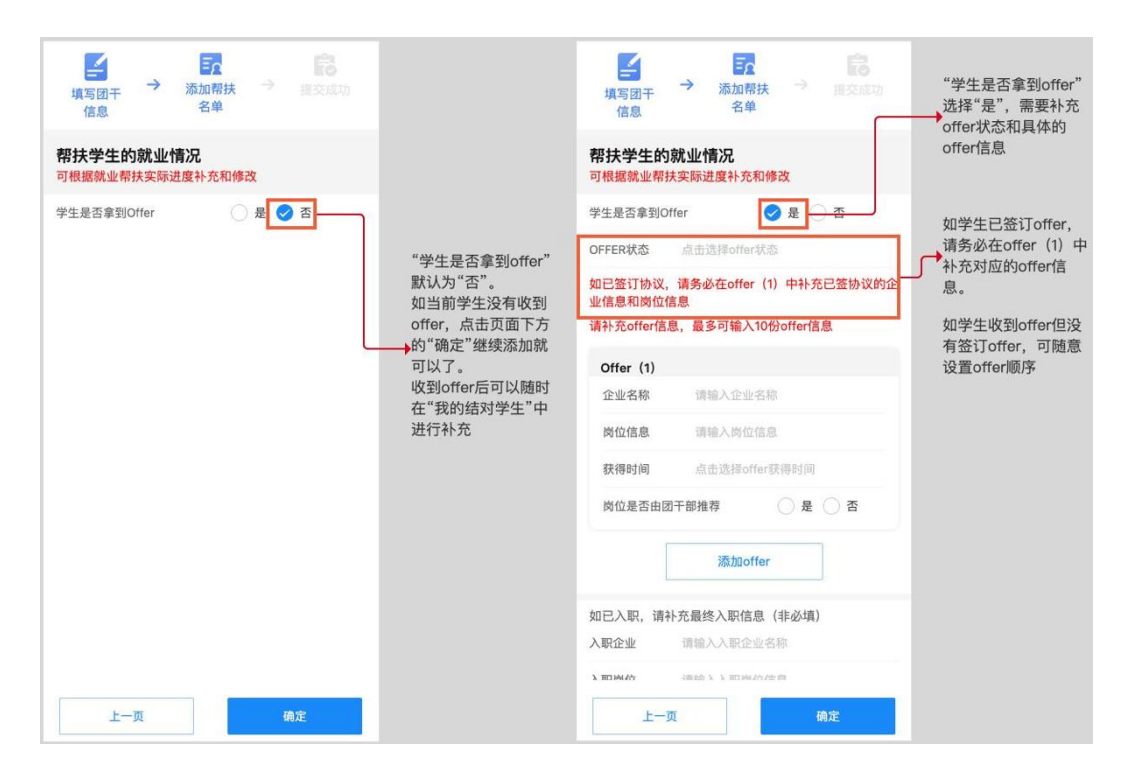

offer 状态为单选,但选择"其他",必须补充"其他"的具体内容。可添加 10 份 offer 信息。

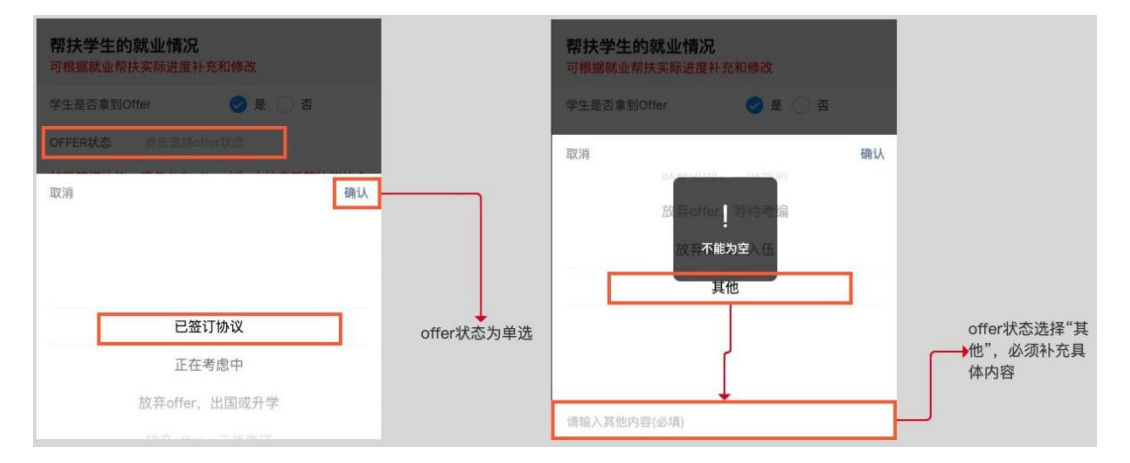

2.在"帮扶学生的就业情况"页面中,确认所填信息 无误后,点击"确定",保存当前学生信息并返回到添加 帮扶名单页面,可继续添加下一位学生。

# 五、提交

在添加帮扶名单中添加的学生名单,在正式提交之前, 可修改和删除。正式提交后,已经提交的学生名单不可删 除,基本信息不可修改。本次名单全部确认无误后,点击 "提交"按钮,提交成功后方可显示帮扶学生信息。

| 項写図干 → 添加帮扶 → 提交成功<br>信息 名単                                            | 填写図干 → 添加帮扶 → 混交成功<br>信息 名单                                                                           |
|------------------------------------------------------------------------|----------------------------------------------------------------------------------------------------|
| 帮扶学生的就业情况                                                              | 帮扶学生名单                                                                                                |
| 学生是否拿到Offer                                                            | 张三<br>1588888888812022-12结对<br>计算机科学与技术12022届 ▲ 正式提交之前,点击"修<br>次"按钮,可修改当前学<br>次(方法)、                  |
| 如已登订协议,请务必在offer(1)中补充已登协议的企<br>业信息和岗位信息<br>请补充offer信息,最多可输入10份offer信息 | <ul> <li>◎ 添加帮扶学生名单</li> <li>◎ 添加帮扶学生名单</li> <li>点击"添加帮扶学生名</li> <li>每名团干部结对1-3名(每届次)帮扶学生。</li> </ul> |
| Offer (1)                                                              | 请勿重复添加学生信息,提交后的学生名单不可删除,学生<br>学生基本信息不可修改,请慎重填写。                                                       |
| 企业名称 请输入企业名称                                                           |                                                                                                    |
| 肉位信息 请输入岗位信息                                                           |                                                                                                    |
| 数得时间 点击近3≠90mer3x得时间<br>岗位是否由团干部推荐                                     |                                                                                                    |
| 添加offer                                                                | 点击"确定"按<br>钮,确认当前学                                                                                    |
| 如已入职,请补充最终入职信息(非必填)                                                    | 生的全部信息。                                                                                               |
| 上一页 确定                                                                 | 上一步 提交 「近日中。」<br>提交 「上一步」                                                                             |

(1) 点击"项目主页",返回主页面

(2)点击"我的结对学生"跳转到对应页面,可查 看已经提交的结对学生数据

(3)点击"继续添加",可继续进行添加结对学生操作

# 六、常见问题

#### 1.如何查看全校团干部结对帮扶情况

各高校团委管理员可登录 PC 端后台,随时登录查看团 干部结对帮扶情况并实时督导帮扶工作开展。PC 端网址链接: http://jiuye.cyol.com/front/login

各高校团委如需 PC 端后台登录初始账号密码,请联系团省委学校部:刘毅、杜澍鑫;联系电话:020-87185614。

## 2.如何更新已经结对学生的就业信息

进入项目主页面,点击"我的结对学生"按钮,进入已添加的结对学生列表页面。

点击学生卡片右侧的"修改"按钮,进入当前学生的就 业信息修改页面。(已经成功提交的界对学生,不可删除)

在添加帮扶名单中添加的学生名单,在正式提交之前可 以修改。正式提交后,已经提交的学生名单不可删除,基本 信息不可修改。

|     | 日進毕业当                                                      | Goj |                      | <b>帮扶学生基</b><br>帮扶学生基本信<br>交。 | <b>本信息</b><br><sup>言息,提交后不</sup> | 可修改,                  | 请核对无误后指 | £ |                                                         |
|-----|------------------------------------------------------------|-----|----------------------|-------------------------------|----------------------------------|-----------------------|---------|---|---------------------------------------------------------|
|     |                                                            |     |                      | 帮扶学生姓名                        | 测试学生                             |                       |         |   |                                                         |
| 1 C | H H W E                                                    |     |                      | 学校院系                          | 测试院系                             |                       |         |   | 灰色字段为不可修改                                               |
|     |                                                            |     |                      | 专业                            | 测试专业                             |                       |         | Ь | 字段。<br>如季修改 请联系所                                        |
| 200 |                                                            |     |                      | 学生电话                          | 13033891722                      |                       |         |   | →在的高校团委和其他                                              |
|     | 121                                                        |     |                      | 毕业届别                          | 2022                             |                       |         |   | 上级团委,从后台进<br>行修改                                        |
|     | 0 0                                                        |     |                      | 结对时间                          | 2022-8                           |                       |         | - |                                                         |
|     | 我的结对学生 提父新的                                                | 1结灯 | 点击"修改"按              | 是否是学校认定                       | 的政策保障学生                          | ✓ 是                   | () 否    |   |                                                         |
|     | > 我的帮扶结对学生 <                                               |     | ● 1,100 日前字 → 生的就业信息 | 生源地                           | 农村生源                             |                       |         |   |                                                         |
|     | 张三                                                         | ∠修改 | J                    | 生源地省市区                        | 点击选择省市                           | X                     |         |   |                                                         |
|     | 158888888888   2022-12结对<br>计算机科学与技术   2022届               |     |                      | 该生是否有就业                       | 意向                               | <ul><li>✓ 是</li></ul> | () 否    |   |                                                         |
| 0   | <b>13111111111</b><br>1322222222   2022-10结对<br>测试   2022届 | ৶修改 |                      | 该生是否为团支                       | 部推荐                              | ○ 是                   | 📀 否     |   | 修改操作,需要点击                                               |
| 0   | <b>測试555</b><br>13333333333   2023-10结对<br>测试   2022届      | ∠修改 |                      |                               |                                  |                       |         | ſ | "下一贝",直至最后一<br>页"帮扶学生的就业情<br>→况",点击最后一页中<br>的"确定"按钮,才可以 |
| 0   | <b>测试2</b><br>1334444444   2022-12结对                       | 2修改 |                      | 返回                            |                                  |                       | 下一页     |   | 完成信息的修改,否则<br>修改不生效                                     |

在学生的就业信息修改页面,团干可根据帮扶进度,随 时更新学生的就业信息,如补充新拿到 offer 信息,填写学生 的最终入职信息等(详见系统操作指南第五步:录入 offer)。 学生的基本信息中,当前仅"学生类别"和"结对时间"两 个字段支持修改,其他字段不可修改。(后期基本信息的所 有字段将升级为不可改)

由于学生的信息字段相对较为繁琐,系统将学生信息拆 分为"帮扶学生基本信息"、"岗位推荐情况"、"帮扶学 生的就业情况"三个步骤页面。团干无论修改何处信息,均 需要点击页面下面的"下一步"按钮,直至终页"帮扶学生 的就业情况"出现"确定"按钮,点击"确定"按钮后,修 改信息方可生效。

如遇学生手机号码、院校、专业等信息错误需要修改, 请联系所在高校团委或其他上级团委从后台修改。技术部仅 能查询数据和解决系统 bug 等问题,无法代团委进行数据修 改和删除操作。

#### 3.团干如何获得结对口令

初始默认口令,由技术一次性生成,由团中央青发部下 发通知至各高校团委或省级团委,然后继续通知到各自的下 级团干部。

默认口令的生成规则: 高校全称 001。(高校全称采用 教育部公示的高校名录)填写时请勿使用学校简称。

#### 4.如何删除已添加的结对学生数据

团干添加结对学生后,无法自行删除。如需删除已添加

的结对数据,请联系所在高校团委或其他上级团委,从后台删除。技术部无后台删除数据权限,请勿发送数据删除、数据修改类的咨询邮件至技术邮箱。

后台仅在填报周期的有效阶段内为团委启用删除和修 改权限。请团干及时向团委提出数据修改和数据删除诉求, 以免错过填报阶段导致无法删除或修改数据。

5.为何"我的结对学生列表"中存在非本人主动添加的 结对数据

由于结对帮扶工作已经在线下开展了一段时间,技术已 经将项目启动阶段的结对名单提前导入到数据库中,并匹配 团干手机号码,将手机号码下的结对数据自动关联到团干账 户下。

系统支持困难学生的主动申报,学生提交申报后,团委 可以在后台直接为该困难学生分配团干。团委分配团干后, 团干与学生自动形成帮扶结对关系,故团干的已结对学生列 表中会出现非本人直接添加的结对数据。团干可以直接更新 此种情况的结对数据,无需重复添加结对。后续更新操作与 主动添加的结对学生无异。

## 6.提示结对口令不正确怎么办

系统使用的是团中央提供的高校数据库,但高校名单根 据实际情况会有变动,如果遇到系统提示口令不正确的情况, 可能是所在高校未入库或学校已更名但高校数据库未更新 等情况。

使用未入库的高校结对口令录入数据前,需由高校团委

向团中央青发部的管理员提出"新增高校"请求。管理员确 认高校信息无误后,在后台新增高校后,即可生成和返回对 应的结对口令。(新增高校仅能由团中央青发部管理员核实 并操作,其他下级团委无此权限)

如遇学校更名问题,需由高校团委向团中央青发部的管 理员提出"修改高校"请求。管理员确认高校信息无误后, 可在后台修改高校名称和高校结对口令。学校更名请勿新增 高校,否则新入数据无法和旧数据合并到同一个高校的数据 池中。

7.已经添加的结对数据不见了,或已经添加的结对学生 被团委误删怎么办

各级团委均具备删除数据的权限,被团委从后台删除的 结对数据,可由团委在回收站中查询并恢复。如遇数据丢失 或误删等情况,请联系所在高校团委或其他上级团委从后台 查询恢复。

8.其他问题

团干提交结对学生名单时,系统在学生手机号码的录入 上增加了唯一性校验。原则上,已经入库的困难毕业生,不 允许团干重复添加。

技术部咨询邮箱仅接收系统 bug 类问题回复和答疑,其他数据操作如数据修改、数据删除等问题,请联系高校团委 在后台解决。